# 弥生会計 05~17 の主要変更点一覧

弥生会計のバージョンごとに追加された機能や変更点を一覧にしました。

05 以降、バージョンごとに段階を追ってまとめてありますので、今お使いのバー ジョン以降の新機能・変更点を見ていくと、違いが分かりやすくなります(04 をお使いの方は、05 から順番にお読みください)。

<u>※なお、参照していただくマニュアルは、弥生会計 18 プロフェッショナルに付属の操</u> 作マニュアルです。

### 弥生会計 05 での新機能及び変更点

◎画面デザインを全面リニューアル

洗練された画面に加えて、以下の多くの新機能と使い勝手の向上を実現しました。

①項目の表示設定(マニュアル P.174 参照)

【決算】【調整】【付箋】などの表示項目について、非表示を選択できるようにな りました。

②入力画面の表示切替(マニュアル P.120,174 参照)

画面の文字が小さく感じるときは、[サイズ切替]ボタンで文字サイズを拡大表示 できるようになりました。

- ③「絞り込み機能」(マニュアル P.138 参照)
  - 特定の項目を条件として、一致する取引明細を表示できるようになりました。 (例:摘要で「タクシー」を含むもの)
- ④期間セレクタ(マニュアル P.121 参照)

帳簿画面で期間指定ができるので、月ごとの帳簿が簡単に見ることができるよう になりました。

⑤科目欄の変更(マニュアル P.94,96 参照)

勘定科目と補助科目の入力欄が別々になりました。

⑥摘要文字数の増加(マニュアル P.123,129 参照)

入力できる摘要の文字数が全角 20 文字→全角 32 文字へ増えました。

#### ◎新しくなった「残高試算表」(月次・期間)

弥生会計 05 プロフェッショナルでは、部門ごとの補助残高が集計可能になりました。また、弥生会計 05 スタンダードにも前期比較の機能が搭載。チェック 1 つで比較表に早変わりします(2 年以上のデータがある場合)。

#### ①補助科目の表示(マニュアル P.187 参照)

残高試算表画面で、補助科目の内訳も同時に表示できるようになりました。もち ろん、チェックをはずすと非表示にもなります。

②前期比較(マニュアル P.187.188 参照)

弥生会計 05 スタンダードにも前期比較が搭載。残高試算表の機能の一部として 取り込まれた前期比較で、チェック1つで比較表に早変わりします(2年以上デー タがある場合)。

③残高金額「0」科目の非表示(マニュアル P.187 参照)

画面の表示をすっきりしたいときには、残高金額が「0」の科目を非表示にする ことも可能です。

④金額の単位(マニュアル P.187 参照)

表示の金額単位も変更可能。[円] [千円] [百万円] の3つに切り替えられます。

#### ⑤マイナス金額の赤色表示

集計表のマイナス金額は、赤色表示になりました。見た目ですぐに違いが分かり ます。

弥生会計 05 プロフェッショナルでは、部門ごとの補助残高が集計可能になりました。

- 残高試算表(月次・期間、年間推移、部門対比)
- 月次残高推移表(補助科目別)/日次残高推移表(補助科目別)
- 日計表(補助科目別)

◎その他の主な新機能・改良点

前年度仕訳日記帳の参照(マニュアル P.116,141,453 参照)

# 弥生会計 06 での新機能及び変更点

#### ◎前期比較決算書印刷

法人用データをご使用のお客様には、2年目会計データから本決算/中間決算時に前 期比較形式の決算書を印刷することができます。

◎補助残高一覧表(マニュアル P.184 参照)

伝票切替アイコン(マニュアル P.127 参照)

「弥生会計 05」で残高試算表と統合された補助残高一覧表を、「弥生会計 06」で再 度復活。試算表の補助内訳表示はそのままに、補助残高一覧表を独立した画面で見る ことができます。

◎取引入力方法の改善

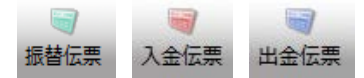

3種類の伝票(振替・入金・出金)をボタン1つですばやく切替。 伝票を使い分けて作業するのがカンタンになります。

### 弥生会計 07 での新機能及び変更点

◎「残高0を表示」のチェック ON/OFF の改善(マニュアル P.187 参照)

残高試算表の「残高 0 を表示」のチェック ON/OFF 状態を改善しました。残高試 算表を閉じる際にチェックの ON/OFF 状態を記憶し、次に残高試算表を開いた際には 前回開いた状態で表示されるように改善しました。

### 弥生会計 08 での新機能及び変更点

◎仕訳の入力制限機能の改良(マニュアル P.524 参照)

「弥生会計 07」では、入力制限設定を行った会計期間内のみでの仕訳の入力制御が かかる形になっていましたが、「弥生会計 08」では、設定を行った会計期間内だけで はなく、その期間以前のデータにも入力の制御がかかるようになりました。これによ り、過去の会計データが、意図的にもしくは誤って変更されるリスクがなくなり、正 確な会計情報が保持されるようになりました。

# ◎仕訳の一括登録機能の搭載(マニュアル P.160, 161 参照)

仕訳辞書に登録された同じ取引分類の仕訳を一括で登録できるようになりました。 毎月同じ日に発生する仕訳が複数ある場合には大変便利な機能です。

#### ◎3 期1データの取扱方法の改善

データ繰越時の最古年度のデータ分離(マニュアル **P.444** 参照)

データを繰り越す際、最も古い年度のデータを切り離し、参照用として保存できるよ うになりました。分離された参照用のデータの名称には、「繰越済」という文言が自動 的に付加されます。

また、繰越時に保存するバックアップファイルのファイル名の末尾に「繰越前」という文言を自動的に付加することで、後日バックアップファイルを復元する際にデータの判別がしやすくなりました。

### 弥生会計 09 での新機能及び変更点

◎取引予定表(弥生会計09のみ)(マニュアル P.162~P.168 参照) 定期的な取引の仕訳入力を自動化することで、大幅な業務効率化を実現しました。

### 弥生会計 10 での新機能及び変更点

◎オンラインアップデート機能搭載(マニュアル **P.27** 参照)

製品リリース後の法改正や機能追加、郵便番号辞書などの更新が出た場合に、イン ターネット経由で簡単に・素早くアップデートできるようになりました。

# 弥生会計 14 での新機能及び変更点

◎「弥生会計 14」の基本画面(マニュアル P.22~25 参照)

基本操作はすべて「クイックナビゲータ」画面で行います。画面左側のカテゴリメ ニューから選んで、やりたいことのアイコンをクリックします。

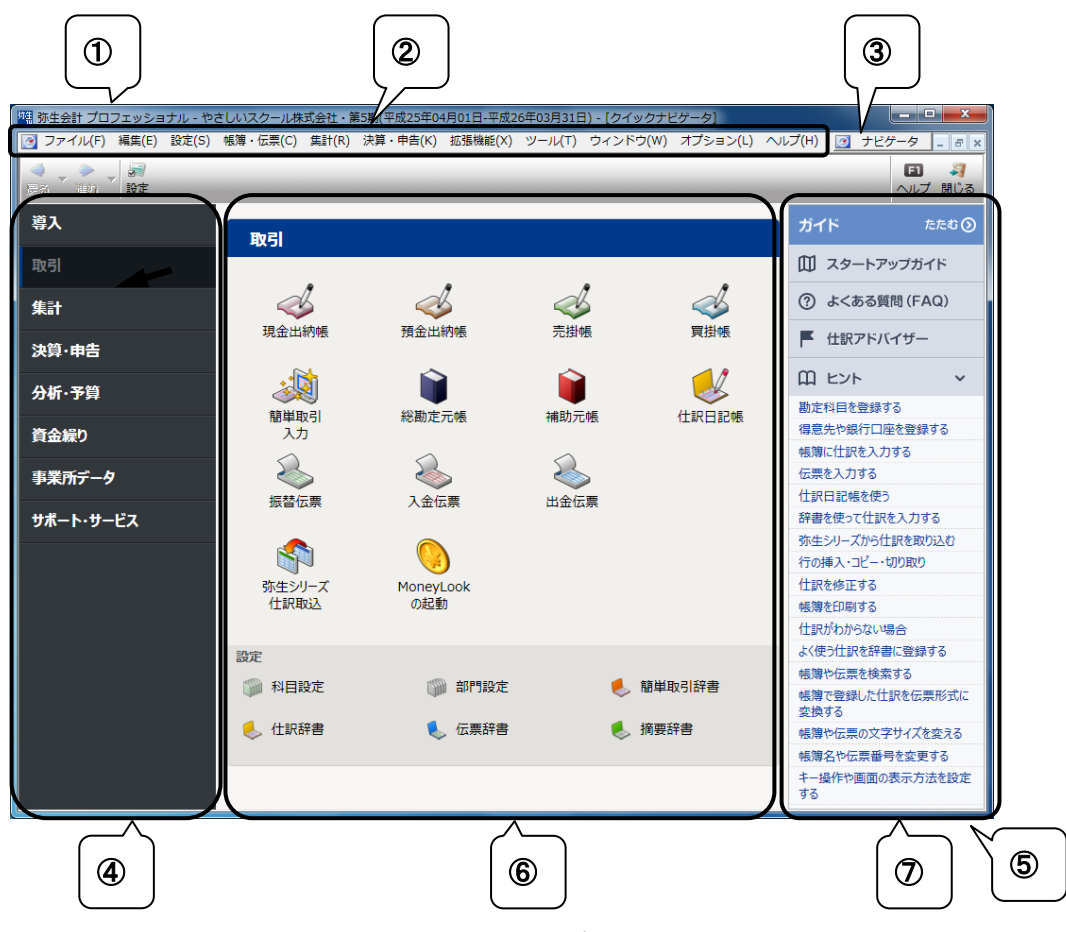

①タイトルバー

②メニューバー

③ナビゲータボタン

④カテゴリ

⑤クイックナビゲータ

⑦ガイド

開いている事業所データのファイル名が表示されている。 操作する項目をメニューからも選べる。

クリックすると「クイックナビゲータ」画面が表示される。 操作したいカテゴリをクリックすると画面が切り替わる。 操作する項目がアイコンで表示されている。

⑥ナビゲーションパネル カテゴリメニューで選択したカテゴリのアイコンが表示 されている。操作したいアイコンをクリックする。

> よくある質問や操作のヒントなど、役に立つ情報が表示さ れている。「たたむ>」をクリックすると非表示にできる。

◎新しい「クイックナビゲータ」を表示するには

「クイックナビゲータの設定」画面で新しい「クイックナビゲータ」の画面に切り 替えることができます。

【ご注意】Windows XP でご利用の場合は旧来の [クラシックタイプの表示] 画面が 表示されます。[標準の表示] に切り替えると起動が遅くなることがありますので [ク ラシックタイプの表示] での利用をお勧めします。

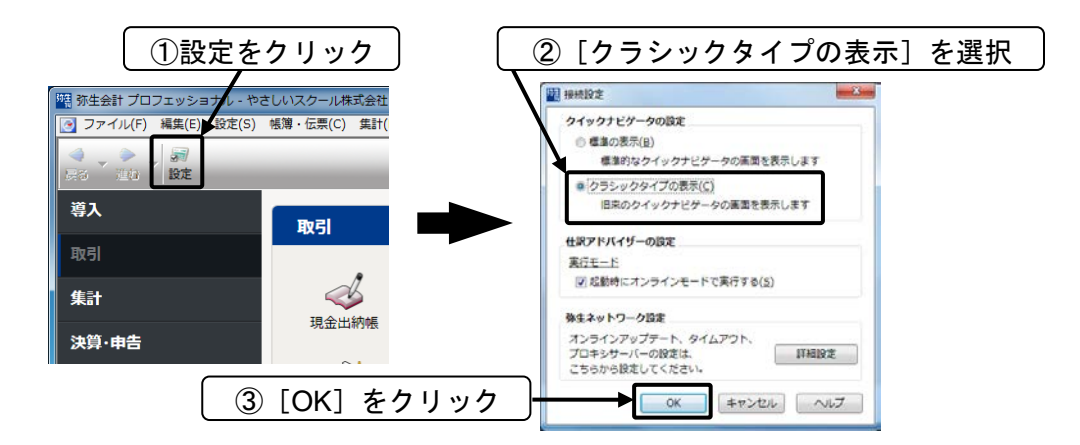

◎便利な「弥生メッセージセンター」機能が追加

最新情報は「弥生メッセージセンター」で確認できます。

「弥生会計」を起動すると「弥生メッセージセンター」も立ち上がります。最新の法 令改正情報などの「お知らせ」や「よくある質問」が随時表示されます。メッセージ センターはパソコンの画面右下にある「通知領域」に常駐しているので、常に最新情 報に更新されます。

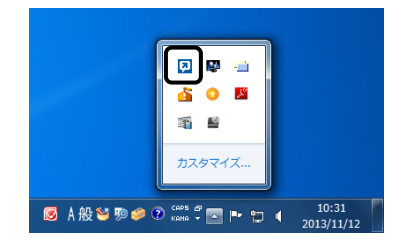

# 弥生会計 15 での新機能及び変更点

◎法人:決算書のe<sup>-</sup>Tax、XBRL 形式への書き出し機能の追加

(マニュアル **P.371** 参照)

法人の決算書の e-Tax (XTX 形式) XBRL 形式への書き出し機能が追加になりました。弥生会計で作成した、以下の決算書類を書き出すことができます。

- 貸借対照表
- 損益計算書
- 製造原価報告書
- 株主資本等変動計算書

| 出力形式(E):<br>- 出力先の指定                                          | XTX形式<br>XTX形式   | •          | e-Tax 情報服役      | 定(S)           |
|---------------------------------------------------------------|------------------|------------|-----------------|----------------|
| 保存場所                                                          | C:¥Users¥        | ¥Documents | ¥Yayoi¥Exchange | 参照( <u>B</u> ) |
| ファイル名(N):                                                     | 林式会社 弥           | 生トレーディング」  | 第32期            |                |
|                                                               | 株式会社 弥           | 生トレーディング」  | 第32期xtx         |                |
| -決算の種類(I)                                                     |                  |            |                 |                |
| (• 本決算                                                        |                  |            |                 |                |
| ○ 中間決算(                                                       | 上半期決算〉           |            |                 |                |
| ┍ 月次決算                                                        |                  |            |                 |                |
| 4 5                                                           | 6 7 8            | 9 10 11 12 | 1 2 3 決         | Î.             |
| □ 修正申告                                                        |                  |            |                 |                |
| 出力対象(B)                                                       |                  |            |                 |                |
| ♥ 貸借対照表                                                       | E                |            |                 |                |
| <ul> <li>✓ 損益計算書</li> <li>✓ 製造原価朝</li> <li>✓ 株主資本等</li> </ul> | 持<br>浩書<br>該動計算書 |            |                 |                |
|                                                               |                  |            |                 |                |

◎平成26年の消費税施行令の一部改正(簡易課税第六種)に対応

消費税法施行令の一部改正により、簡易課税制度のみなし仕入率が見直されました。 これにより、金融業及び保険業は第四種から第五種へ、不動産業は第五種から新設の 第六種に変更されます。本改正は、平成27年4月1日以後に開始する課税期間より 適用となります。

弥生会計/やよいの青色申告 15 では本改正に対応し、会計期間の終了日が平成 27 年4月1日以後の会計期間から、各種画面で「第六種」を設定できるようになります。 ※平成 27 年4月1日以後に開始する課税期間より適用

#### ◎サーチキー1、2、3の項目名を変更

サーチキーの項目名が次のように変更になりました。

弥生会計 14 以前

#### 弥生会計 15 以降

| 項目名称   | 初期設定 |               | 項目名称    | 初期設定 |
|--------|------|---------------|---------|------|
| サーチキー1 | ローマ字 | $\rightarrow$ | サーチキー英字 | ローマ字 |
| サーチキー2 | カタカナ | $\rightarrow$ | サーチキー他  | 空白   |
| サーチキー3 | 数字   | $\rightarrow$ | サーチキー数字 | 数字   |

各設定画面での並び順は「サーチキー英字」「サーチキー数字」「サーチキー他」と なっています。

| <b>E</b> N |   | 374 | + |
|------------|---|-----|---|
| 424        | ы | 可又  | ᄮ |

| 科目設定        |          |         |        |
|-------------|----------|---------|--------|
| 貸借科目損益科目    |          |         |        |
| 12345 勘定科目  | サーチキー英字  | サーチキー数字 | サーチキー他 |
| 🛛 🚖 [資産]    |          |         |        |
| 🗆 🚖 [流動資産]  |          |         |        |
| 🛛 🚖 [現金·預金] | *GENYOKI | *100    |        |
| 🎒 現金        | GENKIN   | 100     |        |

#### ※ 弥生会計 14 以前のデータをコンバートした場合

弥生会計14以前のデータをコンバートした場合は、「サーチキー2」に設定されて いるサーチキー (初期設定ではカタカナ)は、「サーチキー他」 にコンバートされます。

Windows や Office の IME を使用している場合、「かな入力」での直接入力はでき ません。そのため、サーチキーには半角英数字を使用することをお勧めします。

◎クイックナビゲータのアイコンの変更

クイックナビゲータの 「サポート・サービス」 カテゴリに 「経理業務相談サービス」 が追加されました。「確定申告相談サービス」アイコンはなくなりました。

◎クイックナビゲータのクラシックタイプ表示の削除

クイックナビゲータのクラシックタイプ(旧来のクイックナビゲータ画面)の表示 機能が削除されました。弥生会計14での新機能及び変更点に記載してあるクラシッ クタイプの表示(本書籍 P.272)は、弥生会計 15 からはできません。

### 弥生会計 16 での新機能及び変更点

| ◎使用可能な税率                          |
|-----------------------------------|
| ◎科目別税区分表の改善                       |
| ◎かんたん取引入力の改善                      |
| ◎法人:[注記表] の初期表示の改善                |
| ◎法人:決算書の e-Tax、XBRL 形式への書きだし機能の改善 |
| ◎クイックナビゲータの改善                     |

# 弥生会計 17 での新機能及び変更点

◎法令対応:法人固定資産管理
 ◎法令対応:マイナンバー対応
 ◎事業主名の設定
 ◎データテンプレートの拡張子変更
 ③SQL Server 2005 非対応
 ③辞書の全件削除対応
 ③ [スマート取引取込]の変更
 ③ [MoneyLook の起動]のアイコン廃止
 ◎消費税 10%延期対応
 ④Web マニュアル
 ③辞書の全件削除対応

■全削除の名称とメニュー位置変更

◇「全削除」から「すべて削除」にメニュー名を変更しました。
 ◇メニューの位置を「○○辞書の削除」の下に変更しました。